How to enable or disable user notifications

Last Modified on 07/15/2020 10:34 am EDT

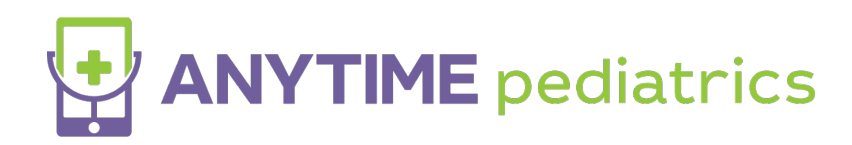

## How to enable or disable SMS or Email Notifications

• Once logged into the portal, click on the Clinician tab.

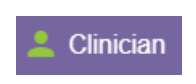

• Select the name of the user who wants to change their notification settings.

|--|

• Look at the bottom of the Edit Clinician box and un-check/check the SMS or Email box. Then, click the green save button.

| USE EMAIL?  | USE \$M\$?                         |
|-------------|------------------------------------|
| ✓ USE PUSH? | CLICK CHECKBOX TO DEACTIVATE USER! |
|             | Cancel Save                        |

\*Please note that only admin and super users have the ability to edit clinician settings.\*